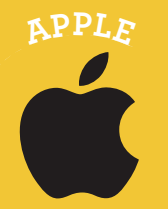

## RETIRE Y DEVUELVA UN LIBRO CON AXIS 360

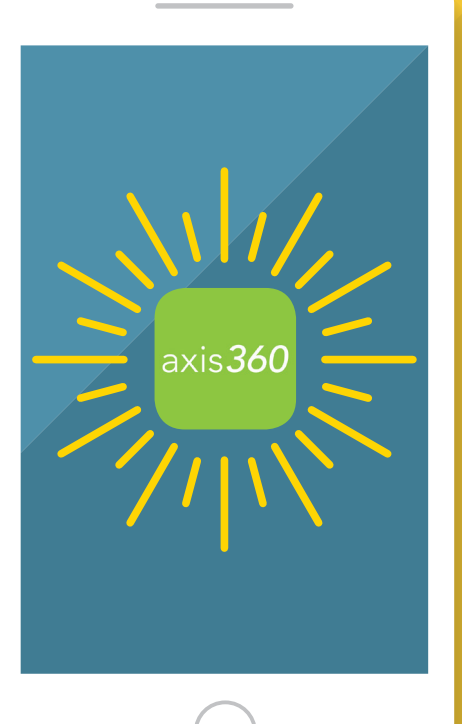

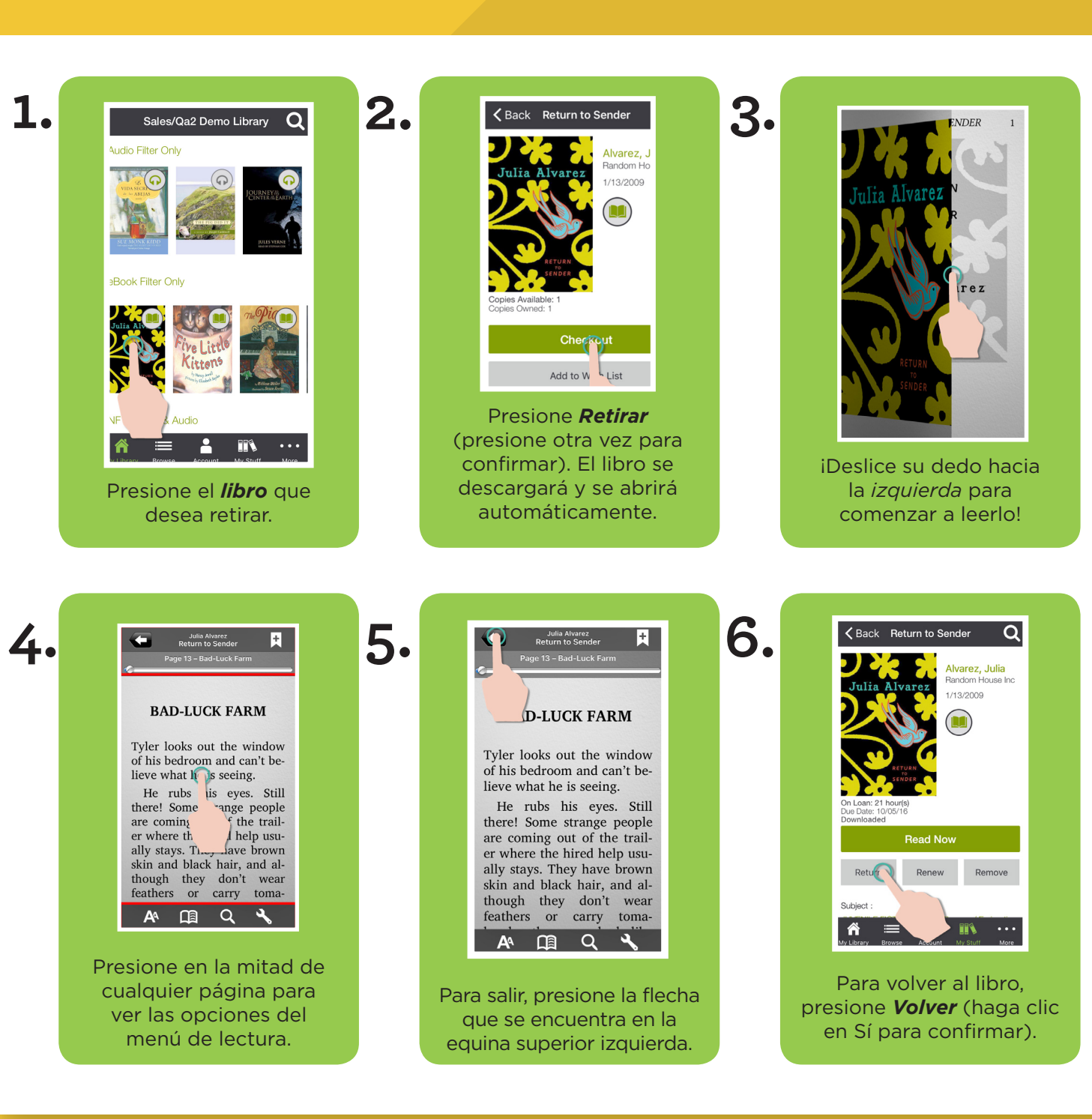

**VOLTEE PARA VER LAS INSTRUCCIONES DE ANDROID** 

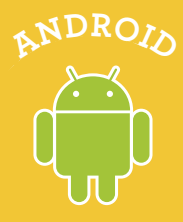

## RETIRE Y DEVUELVA UN LIBRO CON AXIS 360

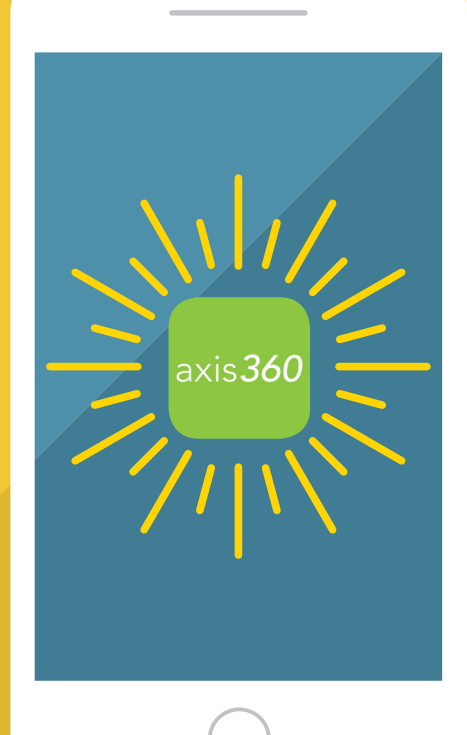

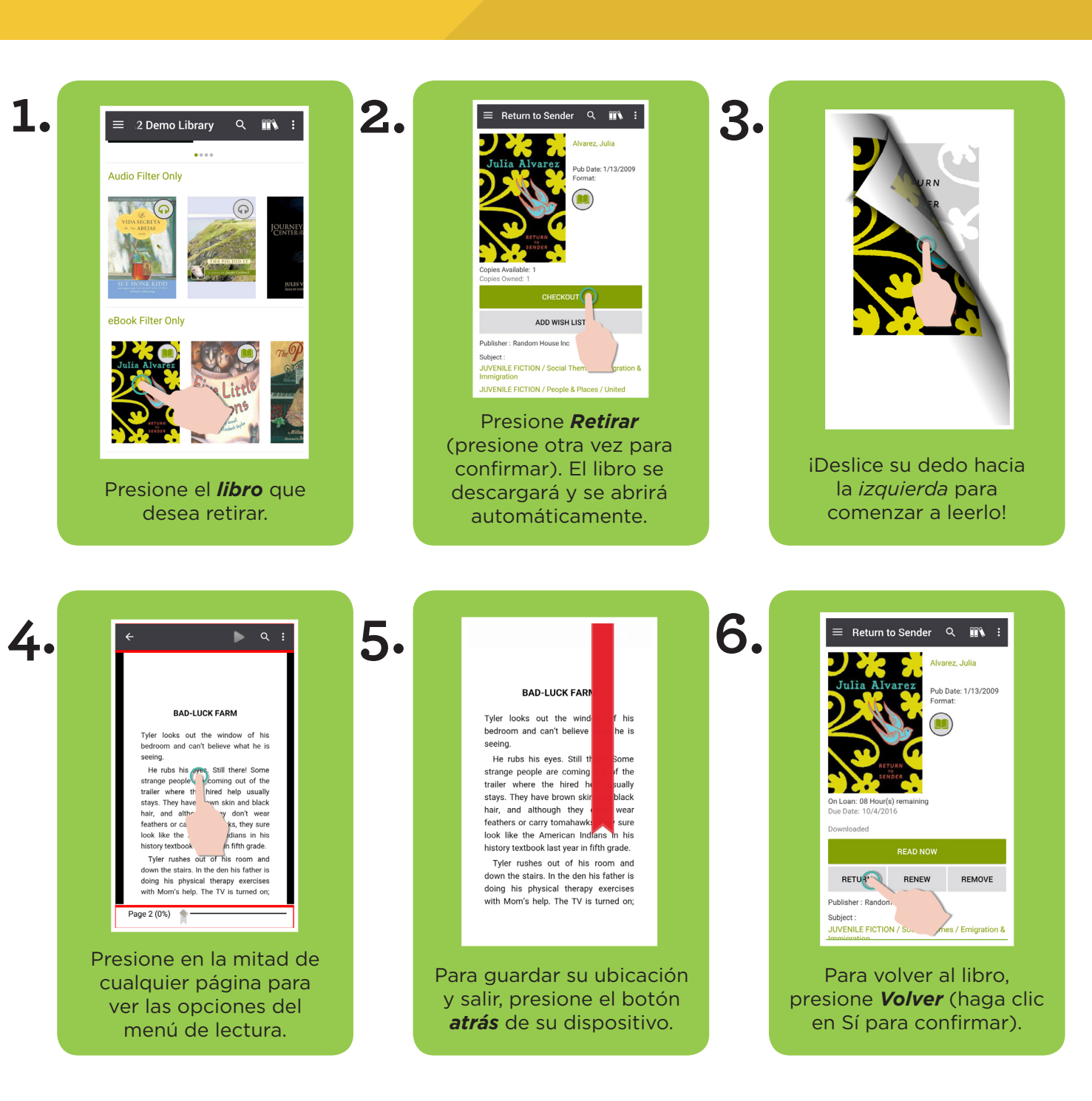

**VOLTEE PARA VER LAS INSTRUCCIONES PARA APPLE**